## **Sewa Itihas Portal**

# Website address – http://sewa-itihas.bih.nic.in

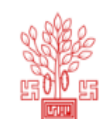

**Sewa Itihas** (Service History Management) General Administration Department, Govt. of Bihar

#### Home Contact Us Officer's User Manual

**About Application** 

Sewa Itihas(Service History Management) Portal is for proper management of Bihar Service Cadre officers to prepare the service history.

- Indian Administrative Service
- Bihar Administrative Service
- Bihar Secretariat Service
- Bihar Secretariat Stenographers Service

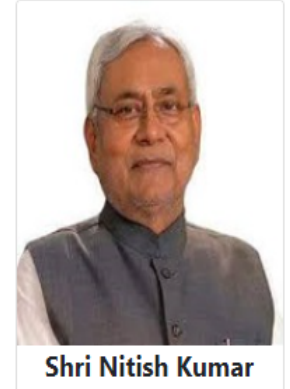

NATIONAL INFORMATICS CENTRE Ministry of Electronics & IT

Government of India

Hon'ble Chief Minister

Website Content Owned & Managed by General Administration Department , Government of Bihar Designed & Developed by National Informatics Centre , CS-Cell, Bihar State Center

Officer / Department Login

#### **Flow Diagram**

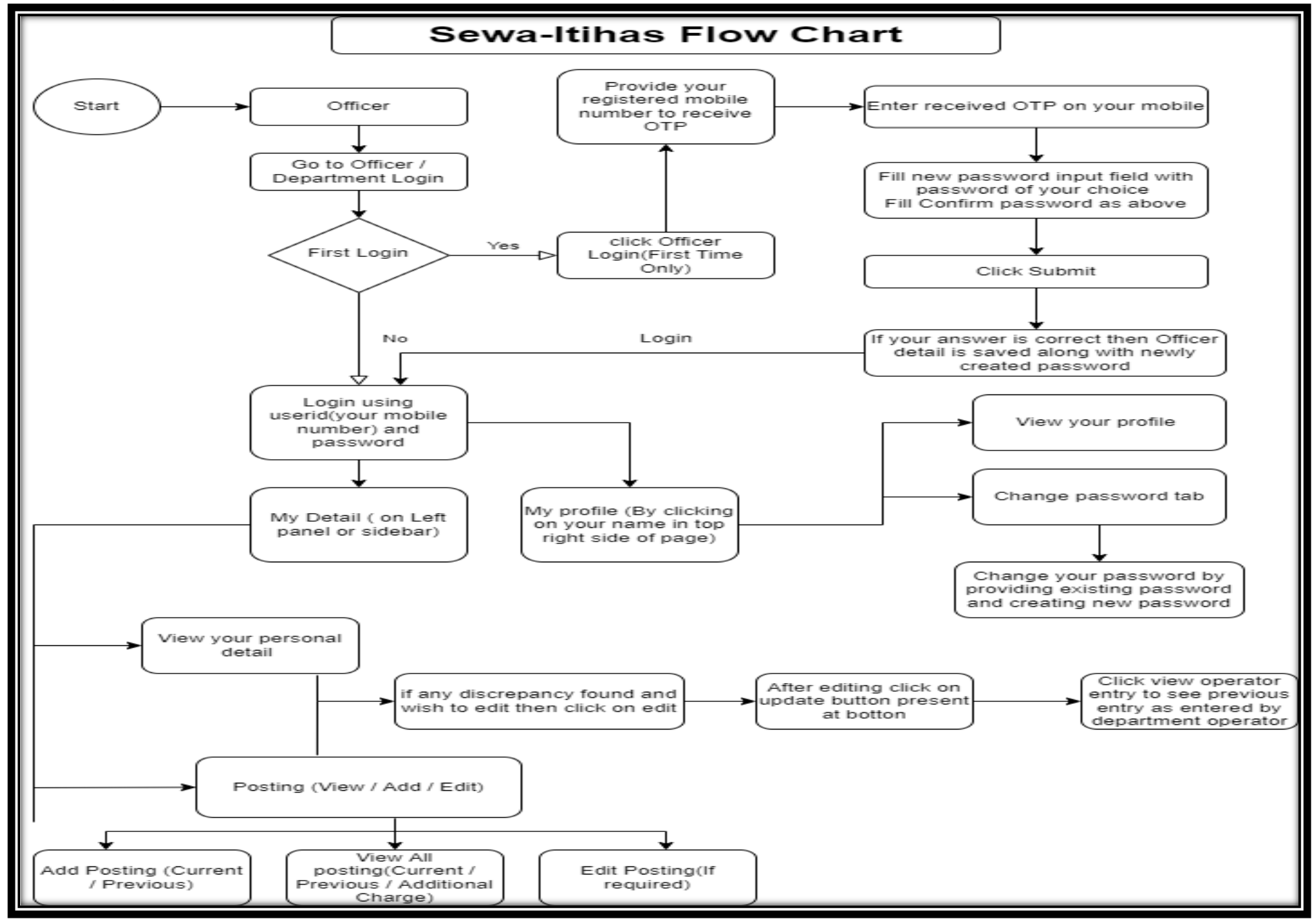

### Click Officer / Department Login Button

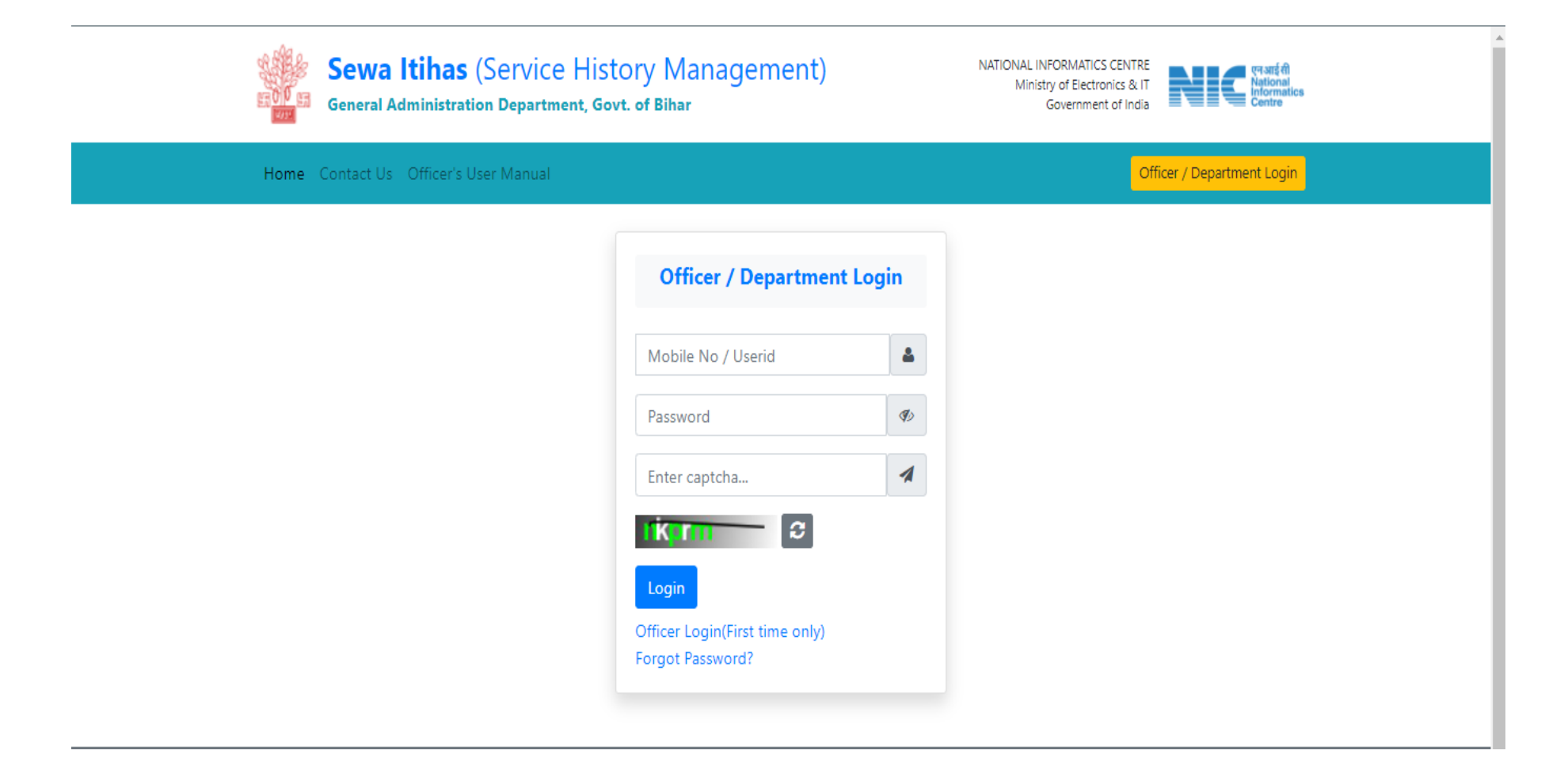

#### First Time User Click Officer Login (first time only) for creating your Password

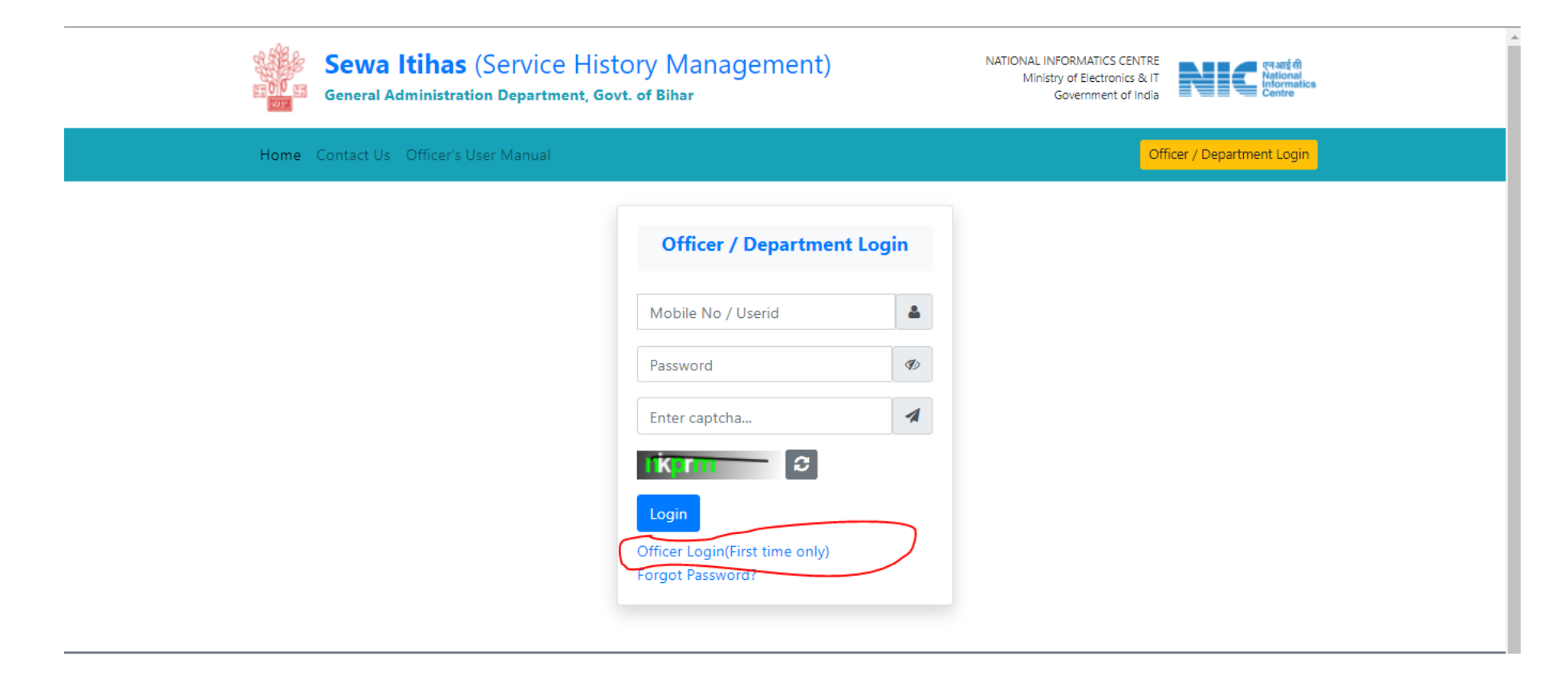

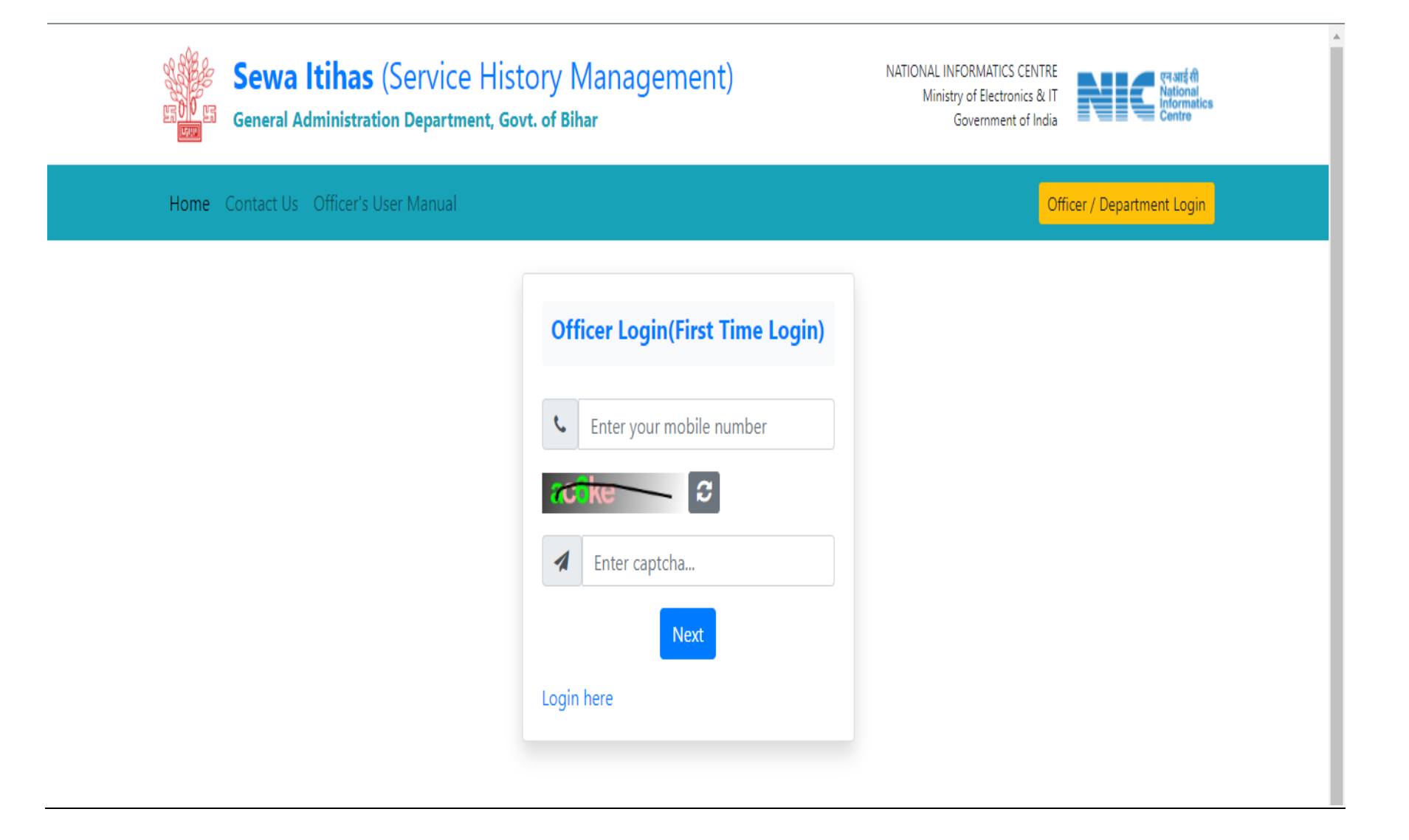

## Enter OTP received on your mobile. Create a strong password as per password policy(given on right side).

| <b>Sewa Itihas</b> (S<br>General Administration | ervice History Management)<br>Department, Govt. of Bihar | NATIONAL INFORMATICS CENTRE<br>Ministry of Electronics & IT<br>Government of India     |  |  |
|-------------------------------------------------|----------------------------------------------------------|----------------------------------------------------------------------------------------|--|--|
| Home Contact Us Officer's Use                   | r Manual                                                 | Officer / Department Login                                                             |  |  |
|                                                 | Officer Create Password / Change Password                | Password Policy                                                                        |  |  |
| L                                               | Enter OTP                                                | The password must contain 6-20 characters.                                             |  |  |
| Þ                                               | New Password                                             | It should also have one upper case letter, one number and one special character        |  |  |
|                                                 | Confirm Password                                         | Valid characters are letters (a-z, A-Z),<br>numbers (0-9) and #, @, &, \$, =, ~, %, *. |  |  |
|                                                 | Submit                                                   | Spaces are not permitted.                                                              |  |  |
|                                                 |                                                          | The password is case sensitive.                                                        |  |  |
|                                                 |                                                          |                                                                                        |  |  |

Login with username as mobile number and your strong password.

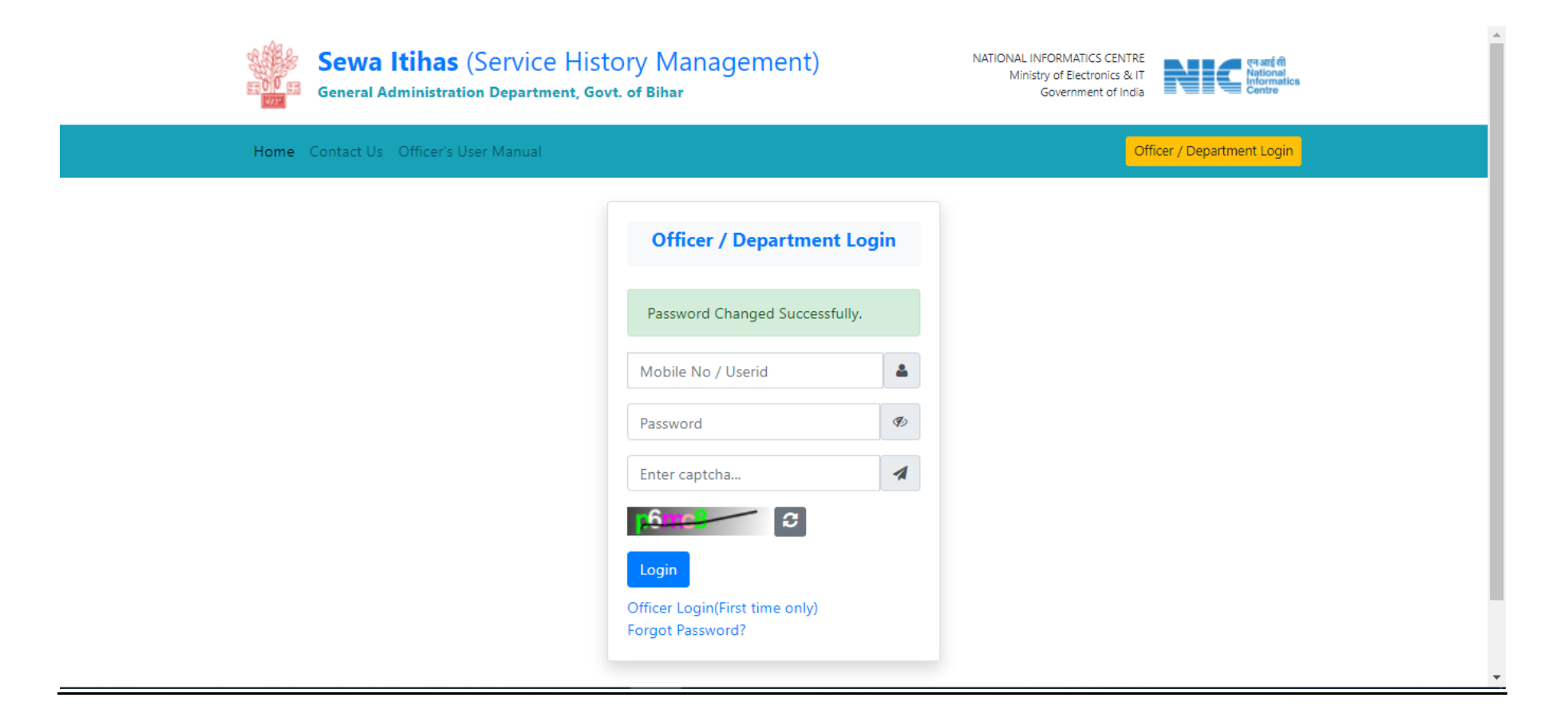

To View your profile and change password page, click on drop down button on your name in upper right corner.

| Sewa Itihas                   | =                                          | Ai                    | shvary Kashyap 🗸  |
|-------------------------------|--------------------------------------------|-----------------------|-------------------|
| Aishvary Kashyap              | My Profile                                 | I                     | Home / My Profile |
| 🕐 Dashboard                   | Profile Change Password                    |                       |                   |
| <ol> <li>My Detail</li> </ol> | Name :                                     | Aishvary Kashvap      |                   |
| 😝 Logout                      | Designation :                              | NA                    |                   |
|                               | Email:                                     | aishwarya@gmail.com   |                   |
|                               | Mobile :                                   | 9798964553            |                   |
|                               | Role :                                     | OFFICER               |                   |
|                               | Indicator Assigned :                       |                       |                   |
|                               | District :                                 | SAMASTIPUR            |                   |
|                               | Address :                                  | Samastipur            |                   |
|                               | Valid Till :                               | 3930-01-31 00:00:00.0 |                   |
|                               | Status :                                   | Active                |                   |
|                               |                                            |                       |                   |
|                               | Copyright © 2021 NIC, Bihar. All rights re | reserved.             | Version 1.1.0     |

### To view your detail click My Detail button on left sidebar

#### Personal detail

| Sewa Itihas                                                      | View Employee                                                      |                                                                                                    |                             | Hom                                       | e / Employees / View En | nployee |
|------------------------------------------------------------------|--------------------------------------------------------------------|----------------------------------------------------------------------------------------------------|-----------------------------|-------------------------------------------|-------------------------|---------|
| Aishvary Kashyap                                                 | • Personal Details                                                 |                                                                                                    |                             |                                           | 🗹 Edit 🖉 Refresh        | -       |
| <ul> <li>Dashboard</li> <li>My Detail</li> <li>Logout</li> </ul> | Name :<br>Father Name :<br>Service Name :<br>Current Designation : | Aishvary Kashyap<br>abc<br>BIHAR ADMINISTRATIVE SERVICE<br>Senior Deputy Collector Deputation Reserve |                             |                                           |                         |         |
|                                                                  | Batch :<br>Civil List No. :                                        | 60-62                                                                                                 |                             | <b>Deter ( Confirmention and 100 2010</b> |                         |         |
|                                                                  | Date of Birth :                                                    | 24-01-1985                                                                                            | Date of Joining: 01-06-2019 | Date of Retirement: 31-01-                | 2045                    |         |
|                                                                  | Email :<br>Current Address :                                       | aishwarya@gmail.com                                                                                   | Mobile                      | No.: 9798964553                           |                         |         |
|                                                                  | Permanent                                                          | Home Address: Samastipur, ROHTAS, BIHAR                                                               |                             |                                           |                         |         |
|                                                                  | E Posting Details                                                  |                                                                                                    |                             |                                           |                         | +       |

### **Posting Details**

| 0  | Personal Detail                                                                     | S                                                                      |                    |            |          |                                                   | 🖬 Edit                                           | Refresh       |
|----|-------------------------------------------------------------------------------------|------------------------------------------------------------------------|--------------------|------------|----------|---------------------------------------------------|--------------------------------------------------|---------------|
|    | Posting Details                                                                     | + Add Posting                                                          |                    |            |          |                                                   |                                                  |               |
| No | te - blue color ent                                                                 | ry denotes entry added/edited by Officer                               |                    |            |          |                                                   |                                                  |               |
|    | Current Po                                                                          | sting                                                                  |                    |            |          |                                                   |                                                  |               |
| (  | Category Level                                                                      | Designation                                                            | working Type       | From Date  | Office   | Order No./Date                                    | District/Department/Commission                   | Action        |
| E  | Basic Cadre                                                                         | Senior Deputy Collector                                                | Working            | 18-05-2020 |          |                                                   | SARAN                                            | 🗹 Edit Postin |
|    |                                                                                     |                                                                        |                    |            |          |                                                   |                                                  |               |
| 5  | Special Secretary                                                                   | Senior Deputy Collector Deputation Reserv                              | ve Working         | 14-05-2020 | 17-05-2  | 2022                                              | PURBI CHAMPARAN                                  | 🗹 Edit Postin |
|    | Special Secretary Additional                                                        | Senior Deputy Collector Deputation Reserv                              | ve Working         | 14-05-2020 | 17-05-2  | 2022                                              | PURBI CHAMPARAN                                  | C Edit        |
|    | Additional Additional Designatio                                                    | Senior Deputy Collector Deputation Reserv Charge n From Date osting(s) | Ve Working To Date | 14-05-2020 | Office O | rder No./Date                                     | PURBI CHAMPARAN Act                              | edit Post     |
|    | Special Secretary          Additional         #       Designatio         Previous P | Senior Deputy Collector Deputation Reserv Charge n From Date osting(s) | ve Working To Date | 14-05-2020 | Office O | rder No./Date                                     | PURBI CHAMPARAN                                  | ion           |
| #  | Special Secretary   Additional   #   Designation   Previous P   #   Category Level  | Senior Deputy Collector Deputation Reserv                              | ve Working Type    | 14-05-2020 | Office O | 2022<br>rder No./Date<br>Office Order<br>No./Date | PURBI CHAMPARAN Act District/Department/Commissi | ion Action    |

## Add your Posting Detail (if any)

| Sewa Itihas      | + Add Posting                                              |           |                             |                              |            | ← Back   |
|------------------|------------------------------------------------------------|-----------|-----------------------------|------------------------------|------------|----------|
| Aishvary Kashyap | Officer Name : Aishvary Kashyap Designation : S            | Senior De | eputy Collector Service : F | BIHAR ADMINISTRATIVE SERVICE |            |          |
| 🕰 Dashboard      | Category Level*                                            |           |                             |                              |            |          |
| 🚯 My Detail      | Select category level                                      |           |                             |                              | Ŧ          |          |
| 🕒 Logout         | Designation* Working Type*                                 |           |                             |                              |            |          |
|                  | District Transport Officer                                 |           | Ŧ                           | Working                      |            | <b>v</b> |
|                  | Is Presently in this post ? (Click option in case of new p | posting a | and new transfer)           |                              |            |          |
|                  | From Date                                                  | Т         | Taking Charge Date          |                              | To Date    |          |
|                  | DD/MM/YYYY                                                 |           | DD/MM/YYYY                  | <b>ii</b>                    | DD/MM/YYYY |          |
|                  | Office Order Date                                          |           |                             | Office Order No.             |            |          |
|                  | DD-MM-YYYY                                                 |           | <b>i</b>                    | Enter Office Order number    |            |          |
|                  | Cadre Information                                          |           |                             |                              |            |          |
|                  | Cadre Type : EX-CADRE INTER STATE DEPUTATION               |           |                             |                              |            |          |
|                  | District(Ministry/Department/Commission/Other)*            |           |                             |                              |            |          |
|                  | Select Department/Commission/District                      |           |                             |                              | Ŧ          |          |
|                  |                                                            |           |                             |                              |            |          |
|                  | Other Details                                              |           |                             |                              |            |          |
|                  | Enter other details if any                                 |           |                             |                              |            |          |

## Edit Your Personal Details Details( if any)

| Sewa Itihas     | =                            |                   |                       | 🔓 Abhijit Govinda 🗸             |
|-----------------|------------------------------|-------------------|-----------------------|---------------------------------|
| Abhijit Govinda | Edit Officer                 |                   |                       | Home / Officers / Edit Office   |
| 🕜 Dashboard     | + Edit Officer               |                   |                       | View Operator Entry             |
| i My Detail     | Officer Name*                |                   | Father Name           |                                 |
| 🚯 Logout        | Abhijit Kumar Govinda        | ✓                 | Enter Father name     |                                 |
|                 | Service Name*                |                   | Current Designation*  |                                 |
|                 | Bihar Administrative Service | v                 | Sub Divisional Public | c Grievance Redressal Officer 🗸 |
|                 | Batch                        | Seniority         |                       | ID /Last Civil List No.*        |
|                 | 56-59                        | Enter seniority   |                       | 926                             |
|                 | Date of Appointment          |                   | Date of Confirmation  |                                 |
|                 | 21-12-2018                   |                   | DD-MM-YYYY            |                                 |
|                 | Date of Birth*               | Date of Joining * |                       | Date of Retirement *            |
|                 | 10-03-1990                   | 21-12-2018        |                       | 31-03-2050                      |
|                 | Email                        |                   | Mobile No.            |                                 |

#### Click to View Operator Entry

| × +++ijit Govinda × |
|---------------------|
| i / Edit Officer    |
| Entry               |
|                     |
| •                   |
|                     |
| ~                   |
|                     |
|                     |
|                     |
|                     |
|                     |
|                     |
|                     |

## View / edit / add posting details(current / previous / additional charge)

| I≣ P                    | osting Details                                                                                  | + Add Posting                                                                                                    |                                          |                                                                                         |                                                           |                                                                                                    |                                                                                                    |                                                                                |
|-------------------------|-------------------------------------------------------------------------------------------------|----------------------------------------------------------------------------------------------------|------------------------------------------|-----------------------------------------------------------------------------------------|-----------------------------------------------------------|----------------------------------------------------------------------------------------------------|----------------------------------------------------------------------------------------------------|--------------------------------------------------------------------------------|
| Note                    | blue color entry de                                                                             | notes entry added/edited by Officer                                                                                      |                                          |                                                                                         |                                                           |                                                                                                    |                                                                                                    |                                                                                |
|                         | Current Postir                                                                                  | ng                                                                                                    |                                          |                                                                                         |                                                           |                                                                                                    |                                                                                                    |                                                                                |
| Ca                      | tegory Level                                                                                    | Designation                                                                                                    | working Type                             | From Date                                                                               | Office Order                                              | No./Date District/                                                                                                    | Department/Commission                                                                                                    | Action                                                                         |
| Sp                      | ecial Secretary                                                                                 | Senior Deputy Collector Deputation Reserve                                                                               | Working                                  | 14-05-2020                                                                              | 17-05-2022                                                | PURBI C                                                                                                    | HAMPARAN                                                                                                    | 🗹 Edit Posting                                                                 |
| Ba                      | sic Cadre S                                                                                     | Senior Deputy Collector                                                                                                  | Working                                  | 18-05-2020                                                                              |                                                           | SARAN                                                                                                    |                                                                                                    | 🗹 Edit Posting                                                                 |
|                         |                                                                                                 | _                                                                                                    |                                          |                                                                                         |                                                           |                                                                                                    |                                                                                                    |                                                                                |
| ſ                       | Previous Post                                                                                   | ing(s)                                                                                                    |                                          |                                                                                         |                                                           |                                                                                                    |                                                                                                    |                                                                                |
| #                       | Previous Post<br>Category Level                                                                 | ing(S)<br>Designation                                                                                                    | working                                  | From<br>ype Date                                                                        | To Date                                                   | Office Order No./Date                                                                                                    | District/Department/Commission                                                                                                    | on Action                                                                      |
| #                       | Previous Post<br>Category Level<br>Joint Secretary                                              | ing(S) Designation Secretary, CADA, Bhagalpur                                                                            | working T<br>Working                     | From           Date           01-08-<br>2022                                            | <b>To Date</b> 14-02- 2022                                | Office Order No./Date<br>ABC / 22-02-2022                                                                                    | District/Department/Commission                                                                                                    | on Action                                                                      |
| # 1 2                   | Previous Post<br>Category Level<br>Joint Secretary<br>Special Secretary                         | ing(s)           Designation           Secretary, CADA, Bhagalpur           Additional Collector Departmental Enquiry    | working T<br>Working<br>Leave            | From<br>Date           01-08-<br>2022           02-05-<br>2022                          | To Date           14-02-           2022                   | Office Order No./Date<br>ABC / 22-02-2022<br>234 / 05-05-2022                                                                | District/Department/Commission                                                                                                    | on Action<br>C Edit<br>Posting<br>ent C Edit                                   |
| <b>#</b><br>1<br>2<br>3 | Previous Post<br>Category Level<br>Joint Secretary<br>Special Secretary<br>Additional Secretary | Designation         Secretary, CADA, Bhagalpur         Additional Collector Departmental Enquiry         Foreign Service | working T<br>Working<br>Leave<br>Working | From<br>Date           01-08-<br>2022           02-05-<br>2022           23-02-<br>2022 | To Date           14-02-<br>2022           01-02-<br>2022 | Office Order No./Date           ABC / 22-02-2022           234 / 05-05-2022           Office Order No / 08-02           2022 | District/Department/Commission         VAISHALI         General Administration Department         Governor Secretariat Department | on Action<br>C Edit<br>Posting<br>ent C Edit<br>Posting<br>t C Edit<br>Posting |

### After Login in you can Change your Password

| Sewa Itihas                                                      | =                                                                           |                                                                 | <b>⊉</b> ⇔ Abhijit Govinda ❤ |
|------------------------------------------------------------------|-----------------------------------------------------------------------------|-----------------------------------------------------------------|------------------------------|
| Abhijit Govinda                                                  | My Profile                                                                  |                                                                 | Home / My Profile            |
| <ul> <li>Dashboard</li> <li>My Detail</li> <li>Logout</li> </ul> | Profile Change Password<br>Old Password<br>New Password<br>Confirm Password | ord Enter old password Enter new password Confirm password Save |                              |
|                                                                  | Copyright © 2021 NIC, Bihar                                                 | : All rights reserved.                                          | Version 1.1.0                |